# L'application utilitaire de disque sous OS X 10.10 Yosemite

L'utilitaire de disque permet de vérifier, de réparer et de partitionner des disques internes ou externes.

*Le lancement de l'application se fait depuis le menu du Finder > utilitaires > utilitaire disque, ou du dossier applications ou depuis le Dock, selon vos goûts.* 

|      | Utilitaire de disque.app                                                |  |
|------|-------------------------------------------------------------------------|--|
| 0    | Utilitaire voiceOver.app                                                |  |
| X    | X11.app                                                                 |  |
| 🅭 Ma | acbook HD 🕨 🔜 Applications 🕨 🗽 Utilitaires 🕨 🔊 Utilitaire de disque.app |  |

## Vérification et réparation.

| <ul> <li>120,03 Go FUJITSU MHY</li> <li>Macbook HD</li> <li>500,11 Go LaCie</li> <li>Rug01</li> <li>Rug02</li> <li>Rug03</li> </ul> |   | S.O.S         Effacer         RAID         R           Si la fonction Réparer le disque n'est pas disponible, clique:         besoin d'être réparé, il vous sera fourni des instructions de disque de secours.           Si un fichier installé par le programme d'installation d'OS X cliquez sur Réparer les permissions du disque.                                                                                                    | lestaurer<br>z sur Vérifier le disque. Si le disque a<br>réparation du disque à partir du<br>a un problème de permissions, |
|----------------------------------------------------------------------------------------------------|---|----------------------------------------------------------------------------------------------------|----------------------------------------------------------------------------------------------------|
| SuperDrive                                                                                                    |   |                                                                                                    |                                                                                                    |
|                                                                                                    | • | Verification du systeme de nomers.<br>Vérification du volume HFS Plus journalisé.<br>Vérification du fichier de blocs en excès.<br>Vérification du fichier de catalogue.<br>Vérification des fichiers à liens multiples.<br>Vérification de la hiérarchie du catalogue.<br>Vérification du fichier des attributs étendus.<br>Vérification bitmap du volume.<br>Vérification des informations du volume.<br>Le volume Rug01 semble être en bon état.<br>Le code de sortie de la vérification du système de fichiers | est 0.                                                                                                    |
|                                                                                                    |   | Vérifier les permissions du disque                                                                                                    | Vérifier le disque                                                                                                    |
|                                                                                                    |   | Réparer les permissions du disque                                                                                                    | Réparer le disque                                                                                                    |

Pour vérifier un disque ou une partition cliquez sur l'onglet S.O.S. et cliquez sur le disque ou la partition à vérifier.

Fiche pratique FP06 – Clubs Microcam et Communautés Numériques 1

Ici il y a 2 disques physiques connectés au Mac :

- Un disque interne Fujitsu de 120 Go décomposé en une partition nommée Mac-Book HD ;
- Un disque externe 500 Go LaCie qui est décomposé en 3 partitions nommées Rug01, Rug02 et Rug03.

Pour vérifier la partition Rug01 je clique sur son nom et sur vérifier.

| <ul> <li>120,03 Go FUJITSU MHY.</li> <li>Macbook HD</li> <li>500,11 Go LaCie</li> <li>Rug01</li> <li>Rug02</li> <li>Rug03</li> </ul> |   | S.O.S Effacer RAID I<br>Si la fonction Réparer le disque n'est pas disponible, clique<br>besoin d'être réparé, il vous sera fourni des instructions de<br>disque de secours.<br>Si un fichier installé par le programme d'installation d'OS X<br>cliquez sur Réparer les permissions du disque.                                                                                                    | Restaurer<br>ez sur Vérifier le disque. Si le disque a<br>réparation du disque à partir du<br>a un problème de permissions,                        |
|----------------------------------------------------------------------------------------------------|---|----------------------------------------------------------------------------------------------------|----------------------------------------------------------------------------------------------------|
| )SuperDrive                                                                                                    | 0 | Afficher les détails<br>Superposition de l'allocation étendue (id = 47module3b<br>Superposition de l'allocation étendue (id = 6humbnails/<br>Vérification bitmap du volume.<br>La bitmap de volume nécessite une réparation mineure pu<br>Vérification des informations du volume.<br>L'en-tête de volume nécessite une réparation mineure<br>Le volume Rug02 s'avére endommagé et doit être réparé.<br>Le code de sortie de la vérification du système de fichiers<br>Erreur : Ce disque doit être réparé. Cliquez sur Répare | Effacer l'historique<br>k.key-tef/data/image35-small.png)<br>2004/Lucie-Denis/DSCN0482.jpg)<br>our des blocs orphelins<br>e est 8.<br>or le disque |
|                                                                                                    |   | Vérifier les permissions du disque<br>Réparer les permissions du disque                                                                                                    | Vérifier le disque<br>Réparente disque                                                                                                    |

Ici il y a de nombreuses erreurs sur la partition Rug02 ; utilitaire disque de peut pas restaurer le disque, il faudra l'effacer et le restaurer.

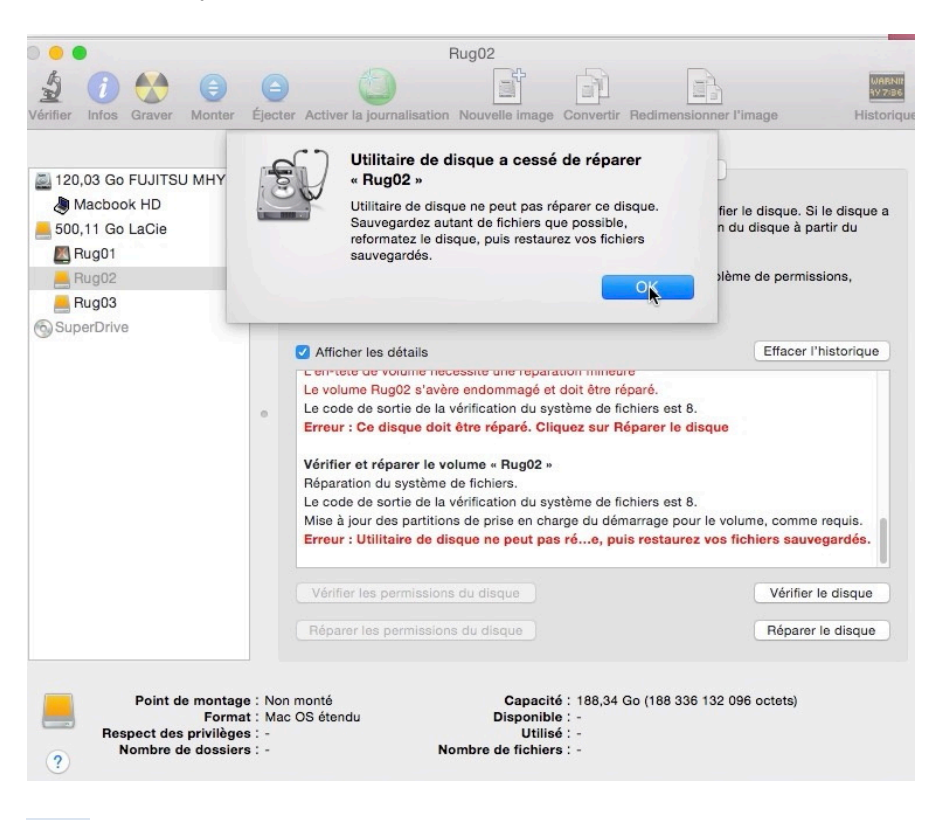

2 Fiche pratique FP06 – Clubs Microcam et Communautés Numériques

## Partitionner un disque.

| 120,03 Go FUJITSU MHY         | Éjecte  | r Activer journalisation Nouv | Effacer Partition RAID Restaurer                                                                                                    |  |  |  |
|-------------------------------|---------|-------------------------------|----------------------------------------------------------------------------------------------------|--|--|--|
| Macbook HD<br>500,11 Go LaCie |         | Schéma de partition :         | Informations de la partition                                                                                                    |  |  |  |
| Rug01                         |         | Actuel                        | Nom :                                                                                                    |  |  |  |
| Rug02                         |         |                               | Format : Mac OS étendu (journalisé)                                                                                                    |  |  |  |
| Rug03                         | Rug01   | Taille :                      |                                                                                                    |  |  |  |
| MyBook1T02                    | • Rug02 |                               | partition », réglez les options pour chaque partition et<br>cliquez sur Appliquer.<br>Pour modifier la tallle d'une partition sur le disque<br>sélectionné, faites glisser son curseur de<br>redimensionnement et cliquez sur Appliquer. |  |  |  |
|                               |         | Rug03                         |                                                                                                    |  |  |  |
|                               |         | + - Options                   | Rétablir Appliquer                                                                                                    |  |  |  |

Pour partitionner un disque, sélectionnez le disque et cliquez sur l'onglet partitionner ; ici on peut voir que le disque a été découpé en 3 partitions de tailles différentes.

| <ul> <li>120,03 Go FUJITSU MHY</li> <li>Macbook HD</li> <li>500 11 Go LaGio</li> </ul>   | Schéma de partit                                                                                                    | s.o.s   | Effacer Par                                                                                                    | tition RAID Restaurer                                                                                                    |                                                    |
|------------------------------------------------------------------------------------------|----------------------------------------------------------------------------------------------------|---------|----------------------------------------------------------------------------------------------------|----------------------------------------------------------------------------------------------------|----------------------------------------------------|
| Rug01 Rug02 Rug03 2 To WD Ext HDD 1021 M TimeMachine HD MyBook1T03 MyBook1T02 SuperDrive | <ul> <li>✓ Actuel</li> <li>1 partition</li> <li>2 Partitions</li> <li>3 Partitions</li> <li>4 Partitions</li> <li>6 Partitions</li> <li>6 Partitions</li> <li>8 Partitions</li> <li>8 Partitions</li> <li>9 Partitions</li> <li>10 Partitions</li> <li>11 Partitions</li> <li>12 Partitions</li> <li>13 Partitions</li> <li>14 Partitions</li> <li>15 Partitions</li> <li>16 Partitions</li> </ul> | k       | Nom :<br>Format :<br>Taille :<br>Pour effa<br>choisisse<br>partition<br>cliquez si<br>Pour moc<br>sélection<br>redimens | Mac OS étendu (journalisé)<br>cer et partitionner le disque sélecti<br>iz un schéma depuis le menu local<br>"réglez les options pour chaque p<br>ur Appliquer.<br>difier la taille d'une partition sur le c<br>né, faites glisser son curseur de<br>ionnement et cliquez sur Appliquer | onné,<br>« Schéma de<br>varition et<br>Jisque<br>; |
| Bus de connexio                                                                          | + -                                                                                                    | Options | Capaci<br>État d<br>État S.                                                                                             | Rétablir<br>ité totale : 500,11 Go (500 107 862<br>l'écriture : Lire/écrire<br>.M.A.R.T. : Non géré                                                                                                    | Appliquer<br>2 016 octets)                         |

Pour partitionner le disque, choisissez un schéma de partition dans le menu déroulant ; *ici choix d'une seule partition*.

Fiche pratique FP06 – Clubs Microcam et Communautés Numériques 3

| Vérifier Infos Graver Monter                                                                                                    | Éjecter Active dia journa                                                | LaCie                                                                                                    | onvertir Redimensionner l'image                                                                                                    | WABNIN<br>V7286<br>Historique |
|----------------------------------------------------------------------------------------------------|--------------------------------------------------------------------------|----------------------------------------------------------------------------------------------------|----------------------------------------------------------------------------------------------------|-------------------------------|
| <ul> <li>120,03 Go FUJITSU MHY</li> <li>Macbook HD</li> <li>500,11 Go LaCie</li> <li>Rug01</li> <li>Rug02</li> <li>Rug03</li> <li>2 To WD Ext HDD 1021 M</li> <li>TimeMachine HD</li> <li>MyBook1T03</li> <li>MyBook1T02</li> <li>SuperDrive</li> </ul> | Schéma de par<br>1 partition<br>Rugg                                     | S.O.S Effacer Pa<br>tition : Informat<br>Format<br>Taille<br>Pour eff<br>choisiss<br>partition<br>cliquez :<br>ged<br>La partit | artition       RAID       Restaurer         titions de la partition         :       Rugged         :       Mac OS étendu (journalisé)         :       500,11       Go         facer et partitionne le disque sélectionnes zu nschéma depuis le menu local « S         n «, réglez les options pour chaque part sur Appliquer.         tion sélectionnée va être créée.         Rétablir       A | né,<br>ichéma de<br>ition et  |
| Description du disq<br>Bus de connexi<br>Type de connexi<br>Identifiant de connexi                                                                                                    | ue : LaCie<br>ion : FireWire<br>ion : Externe<br>ion : 58630031857362295 | Capac<br>État (<br>État S<br>Schéma de carte de                                                                                 | cité totale : 500,11 Go (500 107 862 0<br>d'écriture : Lire/écrire<br>S.M.A.R.T. : Non géré<br>e partition : Tableau de partition GUID                                                                                                    | 16 octets)                    |

Donnez un nom au disque ou à la partition, choisissez un format (ici Mos OS étendu journalisé). Ici la partition s'appellera Rugged.

| 0.0                                                                                                    | LaCie                                                                                                    |                                                                                                 |
|----------------------------------------------------------------------------------------------------|----------------------------------------------------------------------------------------------------|-------------------------------------------------------------------------------------------------|
| 🖞 🚺 🛟 🌔                                                                                                    |                                                                                                    | UABNI:<br>97736                                                                                 |
| Vérifier Infos Graver Monter É                                                                                                    | jecter Activeria journalisation Nouvelle image Convertir Redimension                                                                                                    | onner l'image Historique                                                                        |
| <ul> <li>120,03 Go FUJITSU MHY</li> <li>Macbook HD</li> <li>500,11 Go LaCie</li> <li>Rug01</li> <li>Rug02</li> <li>Rug03</li> <li>2 To WD Ext HDD 1021 M</li> <li>TimeMachine HD</li> <li>MyBook1T03</li> <li>MyBook1T02</li> <li>SuperDrive</li> </ul> | Voulez-vous vraiment partitionner le disque<br>« LaCie » ?<br>Le partitionnement de ce disque entraînera la<br>suppression de toutes les données de ce disque.<br>Ces partitions seront effacées : | aurer<br>malisé) ≎<br>Isque sélectionné,<br>a menu local « Schéma de<br>our chaque partition et |
|                                                                                                    | + Options                                                                                                    | Rétablir Appliquer                                                                              |
| Description du disque<br>Bus de connexion<br>Type de connexion<br>Identifiant de connexion                                                                                                    | : LaCie Capacité totale : 500,11<br>: FireWire État d'écriture : Lire/éci<br>: Externe État S.M.A.R.T. : Non gé<br>: 58630031857362295 Schéma de carte de partition : Tableau                      | Go (500 107 862 016 octets)<br>rire<br>ré<br>u de partition GUID                                |

Confirmez.

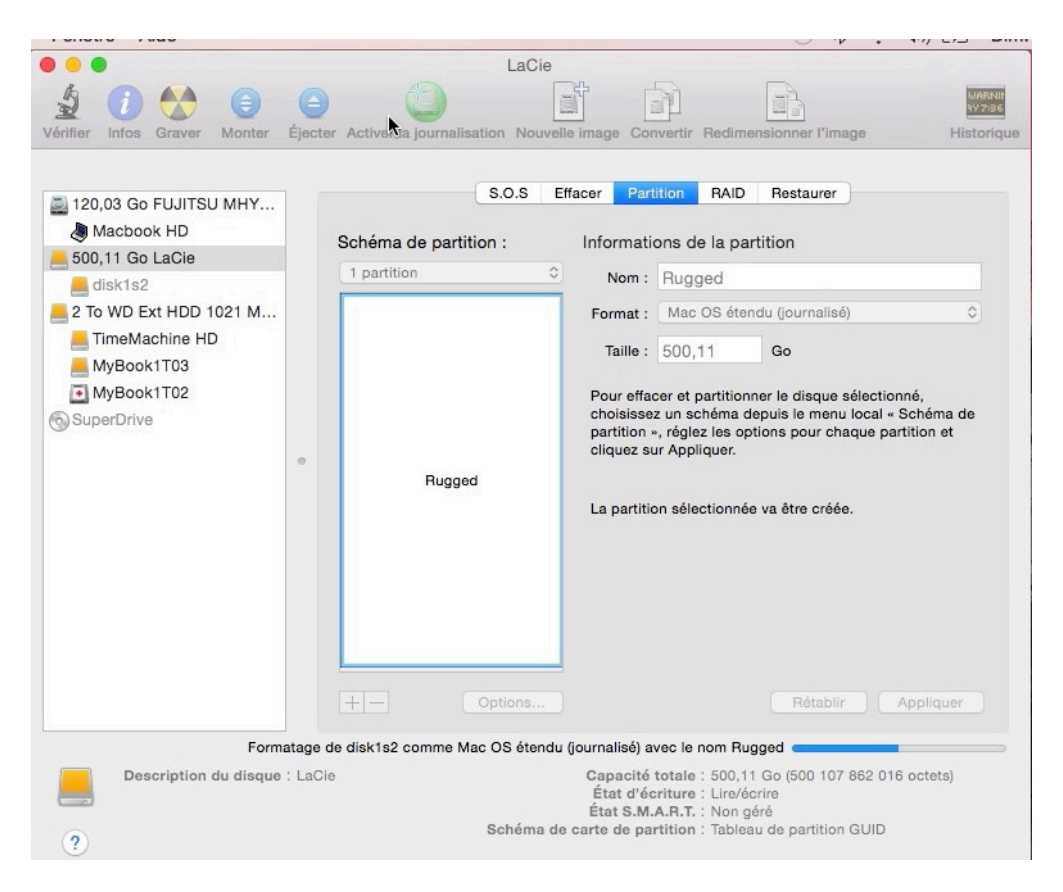

Le formatage du disque ou de la partition est lancé.

#### Effacer un disque ou une partition.

| Érifier Infos Graver Démonter                                                                                                    | Éjecto | ar Active Ja journalisatio                                                                                                    | Rugged                                                                                                    | Convertir R                                                                                                    | edimensionner l'image                                                                                              | WARNIN<br>AV 7/86<br>Historique       |
|----------------------------------------------------------------------------------------------------|--------|----------------------------------------------------------------------------------------------------|----------------------------------------------------------------------------------------------------|----------------------------------------------------------------------------------------------------|----------------------------------------------------------------------------------------------------|---------------------------------------|
| <ul> <li>120,03 Go FUJITSU MHY</li> <li>Macbook HD</li> <li>500,11 Go LaCie</li> <li>Rugged</li> <li>2 To WD Ext HDD 1021 M</li> <li>TimeMachine HD</li> <li>MyBook1T03</li> <li>MyBook1T02</li> <li>SuperDrive</li> </ul> |        | Pour effacer toutes les<br>1 Sélectionnez le d<br>2 Spécifiez un form<br>3 Si vous voulez er<br>Options de sécurité.<br>4 Cliquez sur Effac<br>Pour empêcher la récu<br>sélectionnez un volum<br>Format :<br>Nom : | S.O.S Effat<br>données d'un disq<br>isque ou volume da<br>lat et un nom.<br>npêcher la récupéra<br>er.<br>pération de fichiers<br>e dans la liste à gau<br>Mac OS étendu (jr<br>Rugged | cer RAID<br>ue ou volume<br>ins la liste à g<br>ation des donn<br>préalablemen<br>uche, puis clic<br>ournalisé) | Restaurer<br>: :<br>auche.<br>nées effacées du disque,<br>nt supprimés sans effacer<br>quez sur Effacer l'espace l | cliquez sur<br>r le volume,<br>libre. |

Pour effacer une partition, sélectionnez-la et cliquez sur **effacer**. *Ici la partition Rugged sera effacée.* 

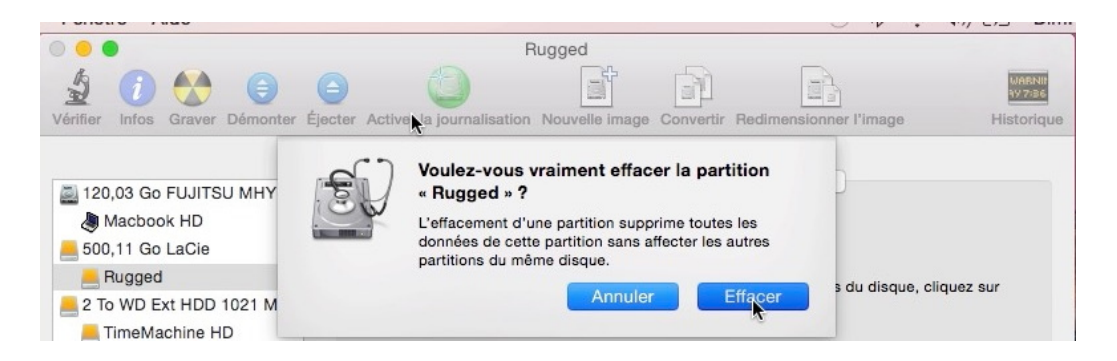

#### Confirmez en cliquant sur effacer.

|                                                                                                    | Rugged                                                                                                    |
|----------------------------------------------------------------------------------------------------|----------------------------------------------------------------------------------------------------|
| \$ 🕧 👯 🖨 🌘                                                                                                    |                                                                                                    |
| /érifier Infos Graver Démonter Éje                                                                                                    | cter Active la journalisation Nouvelle image Convertir Redimensionner l'image Historiqui                                                                                                    |
| <ul> <li>120,03 Go FUJITSU MHY</li> <li>Macbook HD</li> <li>500,11 Go LaCie</li> <li>Rugged</li> <li>2 To WD Ext HDD 1021 M</li> </ul> | S.O.S       Effacer       RAID       Restaurer         Pour effacer toutes les données d'un disque ou volume :       1       Sélectionnez le disque ou volume dans la liste à gauche.         1       Sélectionnez le disque ou volume dans la liste à gauche.       2       Spécifiez un format et un nom.         3       Si vous voulez empêcher la récupération des données effacées du disque, cliquez sur Options de sécurité.       4         4       Cliquez sur Effacer.       5 |
| TimeMachine HD                                                                                                    |                                                                                                    |
| MyBook1T03                                                                                                    | Pour empêcher la récupération de fichiers préalablement supprimés sans effacer le volume,<br>sélectionnez un volume dans la liste à gauche, puis cliquez sur Effacer l'espace libre                                                                                                    |
| MyBook1T02                                                                                                    |                                                                                                    |
| SuperDrive                                                                                                    |                                                                                                    |
|                                                                                                    | Format : Mac OS étendu (journalisé)                                                                                                    |
|                                                                                                    | Nom : Rugged                                                                                                    |
|                                                                                                    | Effacer l'espace libre Options de sécurité Effacer                                                                                                    |
|                                                                                                    | Effacement                                                                                                    |
| Point de montage : A<br>Format : M<br>Respect des privilèges : N<br>Nombre de dossiers : 1                                             | Columes/Rugged         Capacité : 499,76 Go (499 763 888 128 octets)           fac OS étendu (journalisé)         Disponible : 499,32 Go (499 315 666 944 octets)           lon         Utilisé : 448,2 Mo (448 221 184 octets)           8         Nombre de fichiers : 61                                                                                                    |

La partition est en cours d'effacement.

Le 7 novembre 2014 Yves Cornil, MVP Macintosh www.microcam06.org - www.conum.fr - www.cornil.com

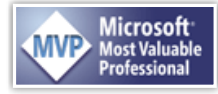